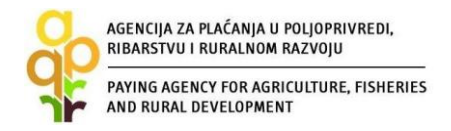

## **VODIČ ZA ODABRANE LAG-ove**

## PODMJERA 19.2. »PROVEDBA OPERACIJA UNUTAR CLLD STRATEGIJE«, tip operacije 19.2.1. – »Odabir LAG-ova«

ZAHTJEV ZA PROMJENU

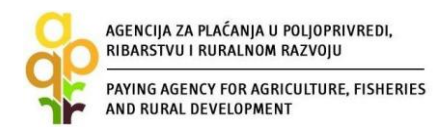

# SADRŽAJ

| 1 | UVOD                                           | . 3 |
|---|------------------------------------------------|-----|
| 2 | POPUNJAVANJE I PODNOŠENJE ZAHTJEVA ZA PROMJENU | .4  |
|   | 2.1 Razlozi podnošenja Zahtjeva za promjenu    | .4  |
|   | 2.2 Način podnošenja Zahtjeva za promjenu      | .5  |
|   | 2.3 Popunjavanje Zahtjeva za promjenu          | .6  |
|   | 2.4 Preuzimanje i podnošenje prigovora         | 12  |
| 3 | KONTAKTI                                       | 14  |

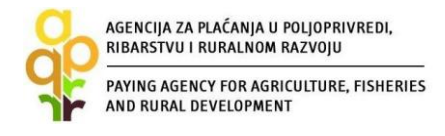

## 1 UVOD

### PROGRAM RURALNOG RAZVOJA REPUBLIKE HRVATSKE 2014. - 2020.

Ulaskom Republike Hrvatske u Europsku uniju, za poljoprivredu i ruralni razvoj dostupna su sredstva iz Europskog poljoprivrednog fonda za ruralni razvoj (EPFRR) za razdoblje 2014.–2020. godine. Za novo programsko razdoblje Ministarstvo poljoprivrede izradilo je Program ruralnog razvoja Republike Hrvatske 2014.–2020. (u daljnjem tekstu: Program). Program obuhvaća niz mjera i podmjera, koje će omogućiti razvoj svih sektora poljoprivrede, prerađivačko-prehrambene industrije, šumarstva i unaprijediti život u ruralnim područjima.

**Pravilnikom** o provedbi Podmjere 19.2. »Provedba operacija unutar CLLD strategije« (u daljnjem tekstu: Podmjera 19.2.), Podmjere 19.3. »Priprema i provedba aktivnosti suradnje LAG-a" (u daljnjem tekstu: Podmjera 19.3.) i Podmjere 19.4. »Tekući troškovi i animacija« (u daljnjem tekstu: Podmjera 19.4.) unutar Mjere 19. »Potpora lokalnom razvoju u okviru inicijative LEADER (CLLD – lokalni razvoj pod vodstvom zajednice«) (u daljnjem tekstu: Mjera 19.) iz Programa ruralnog razvoja Republike Hrvatske za razdoblje 2014. – 2020. (u daljnjem tekstu: Program) određuju se način i uvjeti provedbe Podmjera 19.2., 19.3. i 19.4. (u daljnjem tekstu: Pravilnik). Pravilnik je objavljen u Narodnim novinama 27. rujna 2017. godine (Narodne novine br. 96/2017), i vidljiv je na službenim mrežnim stranicama Ministarstva poljoprivrede (www.mps.hr) i Agencije za plaćanja u poljoprivredi, ribarstvu i ruralnom razvoju (u daljnjem tekstu: APPRRR) (www.apprrr.hr).

Cilj ovog Vodiča je pružanje pomoći LAG-ovima prilikom popunjavanja Zahtjeva za promjenu, koji se tiče provedbe Podmjere 19.2. – Odabir LAG-ova, odnosno prilikom promjene podataka iz Zahtjev za potporu.

**Obvezna dokumentacija (uključujući priloge)** koju ste obvezni učitavati prilikom podnošenja Zahtjeva za promjenu je objavljena na mrežnim stranicama Agencije za plaćanja:

| 0 nama                   | Izravna potpora                                    | Ruralni razvoj                                                               | Tržišna potpora                                                                  | Ribarstvo                                                | IPA/IPARD                                                              | Statistika                  | Pravna osnova |
|--------------------------|----------------------------------------------------|------------------------------------------------------------------------------|----------------------------------------------------------------------------------|----------------------------------------------------------|------------------------------------------------------------------------|-----------------------------|---------------|
| VIDEO                    | e, 28. svibnja                                     | PODMJERA 19.2<br>STRATEGIJE                                                  | PROVEDBA OPERA                                                                   | CIJA UNUTAR                                              |                                                                        | <b>.</b>                    | NKOVI         |
|                          |                                                    | avilnik o provedb<br>rategije«, Podm<br>uradnje LAG-a« i<br>nutar mjere 19 > | i Podmjere 19.2. »<br>jere 19.3. »Pripr<br>Podmjere 19.4. »<br>>Potpora lokalnom | Provedba ope<br>rema i prov<br>Tekući trošk<br>razvoju u | eracija unutar (<br>vedba aktivno<br>covi i animaci<br>okviru inicijat | cild<br>osti<br>ja«<br>tive | grønet        |
| Objavljeno: 29. s        | nče provina pr<br>rejez provina 20<br>vibnja 2017. | ograma ruralnog<br>020. (NN 96/17)                                           | <u>razvoja Republike</u>                                                         | Hrvatske za i                                            | razdoblje 2014                                                         | <u>1</u> Z                  |               |
| Doručak s hrv<br>Zagrebu | Na<br>atskih farmi u str<br>CL                     | atječaj za provedbu<br>rategije" – provedb<br>LD strategije" <b>(NN</b>      | u podmjere 19.2. "I<br>va tipa operacije 19.<br>50/16) - ZATVORE                 | Provedba oper<br>2.1. "Provedb<br>N                      | racija unutar C<br>a operacija unu                                     | utar                        | A R K O D     |
|                          |                                                    | ZANI DOKUMENTI                                                               | i PRILOZI (Zahtjev za                                                            | promjenu_Odab                                            | ir LAG-ova).zip 🚽                                                      |                             | portal ponuda |

#### www.apprrr.hr/podmjera-192-provedba-operacija-unutar-clld-strategije-1975.aspx

Slika 1. Prikaz ekrana gdje možete preuzeti dokumentaciju (uključujući priloge)

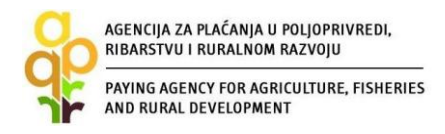

Dokumentacija navedena u prilogu II. Natječaja za provedbu Podmjere 19.2. "Provedba operacija unutar CLLD strategije" - provedba tipa operacije 19.2.1. "Provedba operacija unutar CLLD strategije" (NN 50/16) **nije više primjenjiva** prilikom podnošenja Zahtjeva za promjenu.

Posebice obratite pozornost da prilikom popunjavanja Zahtjeva za promjenu preuzimate priloge koji su sastavni dio dokumentacije, ispunjavate iste i učitavate u AGRONET sustav, kao npr. "*Prilog XII – Tablica\_Upravno (izvršno) tijelo LAG-a*" prilikom promjene članova/zamjenskih članova upravnog (izvršnog) tijela.

### NAPOMENA:

Dokumentacija koju je potrebno učitati prilikom popunjavanja Zahtjeva za promjenu u AGRONET sustavu nije u potpunosti usklađena s dokumentacijom koja je objavljena na mrežnim stranicama Agencije za plaćanja (www.apprrr.hr/podmjera-192-provedba-operacija-unutar-clld-strategije-1975.aspx) stoga je jedna od zadaća ovog Vodiča navesti situacije, odnosno navesti sva pitanja u Zahtjevu za promjenu gdje je potrebno učitati dodatnu dokumentaciju sukladno objavljenoj na našim mrežnim stranicama (počevši od **slike 2.4. pitanje 9.3.5.**) ili se pitanje promijenilo.

# 2 POPUNJAVANJE I PODNOŠENJE ZAHTJEVA ZA PROMJENU

### 2.1 RAZLOZI PODNOŠENJA ZAHTJEVA ZA PROMJENU

Promjene Zahtjeva za potporu podrazumijevaju:

– promjenu podataka koji se odnose na uvjete prihvatljivosti iz članka 6. Pravilnika uključujući osnivanje nove podružnice

– izmjenu odabrane LRS

– dostavu Plana provedbe LRS i izmjenu Plana provedbe LRS

– početak bavljenja gospodarskom djelatnošću i/ili stjecanje dionica ili udjela u pravnoj osobi koja obavlja gospodarsku djelatnost i

promjenu dodijeljenih sredstava temeljem sustava nagrađivanja sukladno članku 4. stavku 6.
 Pravilnika.

Nakon stupanja na snagu Ugovora o dodjeli sredstava odabranom LAG-u, navedene promjene odabrani LAG je dužan prijaviti Agenciji za plaćanja putem Zahtjeva za promjenu.

Ukoliko odabrani LAG mijenja podatak koji se nalazi u Evidenciji korisnika putem Zahtjeva za promjenu podataka u Evidenciji korisnika, promjena se prijavljuje na kartici (''OSNOVNI PODACI''), a ujedno je istu obvezan prijaviti i putem Zahtjeva za promjenu (na kartici ''POTPORA'').

Podnošenje Zahtjeva za promjenu podataka u Evidenciji korisnika detaljno je opisano u Vodiču za upis u Evidenciju korisnika potpora u ruralnom razvoju i ribarstvu (EKPRRiR). Po odobrenju/odbijanju Zahtjeva za promjenu podataka u Evidenciji korisnika, APPRRR će korisniku poslati putem elektronske pošte obavijest da su promjene odobrene/odbijene.

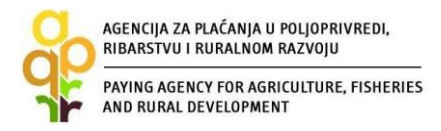

### 2.2 NAČIN PODNOŠENJA ZAHTJEVA ZA PROMJENU

LAG prijavljuje promjene putem Zahtjeva za promjenu u AGRONET-u na kartici "POTPORA" pomoću opcije/linka "IZMJENA" za odgovarajući Zahtjev za potporu (Slika 2.1). Zahtjev za promjenu može se podnijeti samo za onaj Zahtjev za potporu čiji je status "Konačna odluka". Nakon odabira opcije "IZMJENA", AGRONET dodjeljuje novi ID Zahtjeva (ID Zahtjeva za promjenu), te klikom na taj ID odabrani LAG započinje popunjavanje Zahtjeva za promjenu.

|                         | LITON INLETONO                        | ŵ        | UPUTE O           | SNOVNI PODACI             | PRAVNA C           | SNOVA                  | POTPORA                | ISPLATE    | ODUSTAJANJE    | ODLUKE      |
|-------------------------|---------------------------------------|----------|-------------------|---------------------------|--------------------|------------------------|------------------------|------------|----------------|-------------|
|                         |                                       |          |                   |                           |                    |                        | PI                     | RISTUP PRO | MIJENI ZAPORKU | ODJAVI SE   |
| Zahtiev za 1            | otporu/pr                             | omienu   |                   |                           |                    |                        |                        |            |                |             |
|                         |                                       | ,        |                   |                           |                    |                        |                        |            | UNESIN         | OVI ZAHTJEV |
| Aktivni prijav          | mi obrasci                            |          |                   |                           |                    |                        |                        |            |                |             |
| ID<br>ZAHTJEVA          | MJERA                                 | Тір      | STATUS            | DAT.<br>ZADIOE<br>IZMJENE | DAT,<br>PODNOSENJA | Natječaj<br>aktivan od | Natječaj<br>aktivan do |            | Zahtjev        | Sadržaj     |
| 500585                  | 19.2                                  | Potpora  | U tijeku          |                           |                    |                        |                        | OBRIŠI     |                |             |
| 500543                  | 19.2                                  | Potpora  | Konačna<br>odluka |                           |                    |                        |                        | IZMJENA    | Preuzmi        | Preuzmi     |
| AGEN(<br>BARSTVU I RURA | CIJA<br>DLJOPRIVREDI,<br>LNOM RAZVOJU | Â        | UPUTE OS          | NOVNI PODACI              | PRAVNA O           | SNOVA                  | POTPORA                | ISPLATE    | ODUSTAJANJE    | ODLUKE      |
|                         |                                       |          |                   |                           |                    |                        | PRI                    | ISTUP PROM | IJENI ZAPORKU  | ODJAVI SE   |
| Zahtjev za j            | ootporu/pro                           | omjenu   |                   |                           |                    |                        |                        |            | UNE SI NO      | VI ZAHTJEV  |
| Aktivni prija           | vni obrasci                           |          |                   | DAT.                      |                    |                        |                        |            |                |             |
| ZAHTJEVA                | MJERA                                 | Tip      | STATUS            | ZADNJE<br>IZMJENE         | PODNOŠENJA         | aktivan od             | Natječaj<br>aktivan do |            | Zahtjev        | Sadržaj     |
| 500601->                | 19.2                                  | Promjena | Nije započeto     |                           |                    |                        |                        | OBRIŠI     |                |             |
| -                       |                                       |          | Manadan           |                           |                    |                        |                        |            |                |             |

Slika 2.1 Pokretanje i početak popunjavanja Zahtjeva za promjenu

Način popunjavanja Zahtjeva za promjenu u AGRONET-u isti je kao kod Zahtjeva za potporu, a postupak vezan uz ispis, ovjeru (pečatiranje) i dostavljanje Potvrde o podnošenju Zahtjeva za promjenu identičan je postupku vezanom uz Potvrdu o podnošenju Zahtjeva za potporu.

**NAPOMENA:** Ukoliko odabrani LAG podnosi **Zahtjev za promjenu** na pitanje/podatak ''8.1.1. Podnosite li trenutno ZAHTJEV ZA PROMJENU?'' potrebno je odgovoriti s ''DA'' i tada se odabranom LAG-u pojavljuje grupa pitanja ''9. ZAHTJEV ZA PROMJENU'' s pitanjima vezanim za Zahtjev za promjenu.

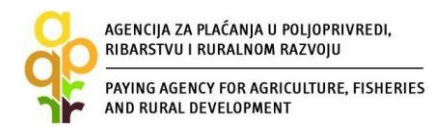

Nakon odabira Zahtjeva za promjenu (u grupi pitanja "9. ZAHTJEV ZA PROMJENU") odabrani LAG treba najprije odabrati pitanje "9.1. Vrsta Zahtjeva za promjenu" (Slika 2.2) te odabrati vrstu promjene u tom pitanju (Slika 2.3). Na sve ostale promjene odabrani LAG treba odgovoriti s "NE", ukoliko nije bilo navedenih promjena, kako bi status pitanja 9.1. bio "Potvrđen". Odabrani LAG može prijaviti više različitih promjena u jednom Zahtjevu za promjenu (odnosno odgovoriti s "DA" na više opcija na Slici 2.3). Ukoliko vrsta Zahtjeva za promjenu nije navedena kao opcija (na Slici 2.3), odgovoriti treba s "DA" na podatak "9.1.9. Ostale promjene" (zadnja opcija na Slici 2.3).

### 2.3 POPUNJAVANJE ZAHTJEVA ZA PROMJENU

| AGEN<br>ZA PLAĆANJA U<br>RIBARSTVU I RU | POLJOPRIVREDI,<br>IRALNOM RAZVOJU |                              |                 |               |             |                     |                          |                       |
|-----------------------------------------|-----------------------------------|------------------------------|-----------------|---------------|-------------|---------------------|--------------------------|-----------------------|
| Â                                       | UPUTE                             | OSNOVNI PODACI               | PONUDE          | PRAVNA OSNOVA | POTPORA     | ISPLATE             | ODUSTAJANJE              | ODLUKE                |
| 497032                                  | TEST PRAVNA OSOB                  | A ISSP ŠTULIĆEVA 18, Z       | AGREB, HRVATSKA |               |             | PRISTUP PI          | ROMIJENI ZAPORK          | U ODJ <b>AVI S</b> E  |
| Lista pitan                             | ja                                |                              |                 |               |             |                     |                          |                       |
|                                         |                                   |                              |                 |               |             |                     | ODUSTANI S               | PREMI PRIJAVU         |
| Lista nitania                           | no grupi                          |                              |                 |               |             |                     |                          |                       |
|                                         | r þó gruþi                        |                              |                 |               |             |                     |                          |                       |
|                                         |                                   | Pitanje                      |                 |               |             | Status              |                          |                       |
|                                         | 9.1. Vrs                          | ta Zahtjeva za promjenu      | Å               |               |             | Nije započeto       | •                        |                       |
|                                         | 9.2. Za odol                      | orenje promjene potrebno je: |                 |               |             | Nije započeto       | )                        |                       |
|                                         | 9.12.                             | Ostala dokumentacija         |                 |               |             | Nije započeto       | •                        |                       |
|                                         | 9.13.                             | Izračun javne potpore        |                 |               |             | Nije započeto       | )                        |                       |
|                                         | ТАК                               |                              |                 |               |             |                     |                          |                       |
|                                         |                                   |                              |                 |               | © 2010 Ager | ncija za plaćanja u | poljoprivredi, ribarstvo | u i ruralnom razvoju. |

Slika 2.2 Odabir pitanja "9.1. Vrsta Zahtjeva za promjenu" u grupi pitanja"9. ZAHTJEV ZA PROMJENU"

| ĭρ | RIBARSTVU I RURALNOM RAZVOJU                                      |         |         |          |                                                                                           |
|----|-------------------------------------------------------------------|---------|---------|----------|-------------------------------------------------------------------------------------------|
| ir | PAYING AGENCY FOR AGRICULTURE, FISHERIES<br>AND RURAL DEVELOPMENT |         |         |          |                                                                                           |
|    | 9.1.1                                                             | . Pron  | njena o | buhva    | ata područja LAG-a.                                                                       |
|    | DA                                                                | 0       |         | NE       | 0                                                                                         |
|    | 9.1.2                                                             | . Pron  | njena č | lanov    | a upravnog (izvršnog) tijela LAG-a.                                                       |
|    | DA                                                                | C       |         | NE       | ۲                                                                                         |
|    | 9.1.3                                                             | . Pron  | njena s | statuta  | LAG-a (izmjena/dupuna ili novi statut).                                                   |
|    | DA                                                                | C       |         | NE       | ۲                                                                                         |
|    | 9.1.4                                                             | . Poče  | tak ba  | ivljenja | a gospodarskom djelatnošću i/ili stjecanje udjela/kapitala u temeljnom kapitalu poduzeća. |
|    | DA                                                                | C       | )       | NE       | ۲                                                                                         |
|    | 9.1.5                                                             | . Osni  | vanje p | podruž   | žnice.                                                                                    |
|    | DA                                                                | C       |         | NE       | ۲                                                                                         |
|    | 9.1.6                                                             | . Izmje | ena LR  | RS.      |                                                                                           |
|    | DA                                                                | C       |         | NE       | ۲                                                                                         |
|    | 9.1.7                                                             | . Izmje | ena Pla | an pro   | vedbe LRS-a.                                                                              |
|    | DA                                                                | С       | )       | NE       | ۲                                                                                         |
|    | 9.1.8                                                             | . Pron  | njena a | adrese   | sjedišta LAG-a.                                                                           |
|    | DA                                                                | C       |         | NE       | ۲                                                                                         |
|    | 9.1.9                                                             | . Osta  | le pror | mjene    |                                                                                           |
|    | DA                                                                | C       |         | NE       | ۲                                                                                         |

Slika 2.3 Odabir vrste promjene u pitanju "9.1. Vrsta Zahtjeva za promjenu"

Nakon odabira vrste promjene (Slika 2.3) potrebno je u pitanju "9.2. Za odobrenje promjene potrebno je: "učitati pravomoćno Rješenje nadležnog tijela državne uprave o upisu promjene (pod podatak 9.2.1.)/Odluku nadležnog tijela LAG-a o odobrenoj promjeni (pod podatak 9.2.2.) kao potvrdu nastalih promjena.

Ako promjena podataka zahtijeva upis promjene u Registar udruga, potrebno je pod podatak 9.2.1. učitati pravomoćno Rješenje nadležnog tijela državne uprave. Ovdje valja napomenuti da Rješenje mora biti pravomoćno.

Isto tako, ukoliko promjena ne zahtijeva upis promjena u Registar udruga, potrebno je učitati pod podatak 9.2.2. Odluku nadležnog tijela LAG-a o odobrenoj promjeni.

**NAPOMENA:** LAG treba podnijeti Zahtjev za promjenu u roku pet (5) dana od dana nastanka promjene/dana Odluke nadležnog tijela LAG-a (ukoliko je potrebno)/dana pravomoćnog Rješenja nadležnog tijela državne uprave (ukoliko je potrebno). Iznimno u slučaju izmjene LRS, rok prijave putem Zahtjeva za promjenu je 30 dana od usvajanja izmjene LRS od strane nadležnog tijela LAG-a. Prilikom računanja gore navedenih rokova uzima se u obzir kada je Potvrda o podnošenju Zahtjeva za promjenu poslana preporučenom poštom s povratnicom.

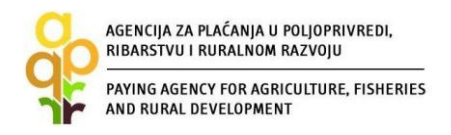

### PITANJA U AGRONET SUSTAVU KOJA BI TREBALA DRUGAČIJE GLASITI:

| 9.3. Promjena obuhvata područja LAG-a ŽELIM PONOVNO PREGLEDATI PITANJE                                                                                                    |                                                                     |                        |  |  |  |  |  |
|----------------------------------------------------------------------------------------------------|---------------------------------------------------------------------|------------------------|--|--|--|--|--|
| Odgovor                                                                                                    |                                                                     |                        |  |  |  |  |  |
| lzbor naselja                                                                                                    |                                                                     |                        |  |  |  |  |  |
| županija: Odaberi                                                                                                    | Grad/Općina: Odaberi Vaselje: Odab                                  | eri 🔽 Broj stanovnika: |  |  |  |  |  |
| Dodaj Poništi Obriši sve                                                                                                    | Eksport liste                                                       |                        |  |  |  |  |  |
| 9.3.1. Ispunite tablicu naselja                                                                                                    | 0                                                                   |                        |  |  |  |  |  |
|                                                                                                    | With difference and the last sector                                 |                        |  |  |  |  |  |
|                                                                                                    |                                                                     |                        |  |  |  |  |  |
| 9.3.2. Ukupan broj stanovnika<br>LAG-a                                                                                                    | 0                                                                   |                        |  |  |  |  |  |
|                                                                                                    | 9.3.3. Potvrđujem da su podaci u listi točni.<br>DA O NE O          |                        |  |  |  |  |  |
| 9.3.4. Učitajte kartografski<br>(topografski) prikaz LAG-a u<br>omjeru 1:100 000 s naznačenim<br>granicama jedinica lokalne<br>samouprave (grad/općina) i<br>pripadajućim naseljima. | Minimalni broj datoteka: 1<br>Učitaj datoteku 😧<br>Učitane datoteke |                        |  |  |  |  |  |
| 9.3.5. Učitajte Odluku nadležnog<br>tijela JLS-a o ulazu/izlazu iz<br>područja obuhvata LAG-a.                                                                                       | Minimalni broj datoteka: 1<br>Učitaj datoteku 🔮<br>Učitane datoteke |                        |  |  |  |  |  |
| POVRATAK NA LISTU                                                                                                    | PRETHODNO SLJEDEĆE S IZRAČUNAJ                                      |                        |  |  |  |  |  |

Slika 2.4 Promjena pitanja "9.3. Promjena obuhvata područja LAG-a"

**Pitanje 9.3.5.** "*Učitajte odluku nadležnog tijela JLS-a o ulazu/izlazu iz područja obuhvata LAG-a*" (slika 2.4) sada je promijenjeno i glasi: "**Učitajte Odluku nadležnog tijela JLS-a i Odluku nadležnog tijela LAG-a o ulazu/izlazu naselja/JLS-a iz područja LAG obuhvata**" (ref: dokumentacija za podnošenje Zahtjeva za promjenu za operaciju 19.2.1. – red. br. 11. i 12.) te je potrebno učitati obje Odluke pod navedeno pitanje. Znači, osim Odluke nadležnog tijela JLS o ulazu/izlazu naselja, potrebna je i Odluka LAG-a.

| Γ | 9.1.2. Promjena članova upravnog (izvršnog) tijela LAG-a. | 0 |
|---|-----------------------------------------------------------|---|
|   | DA 🔘 NE 🖲                                                 |   |

Slika 2.5 Promjena pitanja "9.1. Vrsta Zahtjeva za promjenu"

**Pitanje 9.1.2.** "*Promjena članova upravnog (izvršnog) tijela*" (slika 2.5) sada je promijenjeno i glasi: "**Promjena članova/zamjenskih članova upravnog (izvršnog) tijela LAG-a i/ili promjena njihovih adresa i/ili promjena njihovih predstavnika**".

| 9.4.2. Učitajte Potvrdu o                                                                                                    | Minimalni broj datoteka: 1 |
|----------------------------------------------------------------------------------------------------|----------------------------|
| službenom predstavniku u<br>LAG-u i/ili izjavu o službenom<br>predstavniku u LAG-u za svakog<br>člana upravnog (izvršnog) tijela | Učitaj datoteku 😨 🚽        |
| LAG-a.                                                                                                    |                            |

Slika 2.6 Promjena u grupi pitanja "9.4. Promjena članova upravnog (izvršnog) tijela"

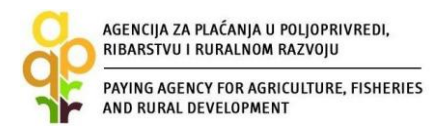

**Pitanje 9.4.2.** (slika 2.6) "Učitajte Potvrdu o službenom predstavniku u LAG-u i/ili Izjavu o službenom predstavniku u LAG-u za svakog člana upravnog (izvršnog) tijela LAG-a." sada je promijenjeno i glasi: "Učitajte Potvrdu o službenom predstavniku u LAG-u i/ili Izjavu o službenom predstavniku u LAG-u za svakog novoimenovanog predstavnika člana/zamjenskog člana upravnog (izvršnog) tijela LAG-a i kod promjene adresa prebivališta i/ili sjedišta i/ili podružnice za člana/zamjenskog člana upravnog (izvršnog) tijela LAG-a." (ref: dokumentacija za podnošenje Zahtjeva za promjenu za operaciju 19.2.1. – red. br. 15).

| 9.4.3. Učitajte Odluku nadležnog                                          | Minimalni broj datoteka: 1 |
|---------------------------------------------------------------------------|----------------------------|
| tijela LAG-a o imenovanju<br>članova u upravno (izvršno)<br>tijelo LAG-a. | Učitaj datoteku 🕜          |
|                                                                           | Ucitane datoteke           |

Slika 2.7 Promjena u grupi pitanja "9.4. Promjena članova upravnog (izvršnog ) tijela"

**Pitanje 9.4.3.** (slika 2.7) *"Učitajte Odluku nadležnog tijela LAG-a o imenovanju članova u upravno* (*izvršno*) *tijelo LAG-a."* sada je promijenjeno i glasi: **"Učitajte Odluku nadležnog tijela LAG-a o imenovanju svih članova/zamjenskih članova i njihovih službenih predstavnika u upravno** (*izvršno*) *tijelo LAG-a."* (ref: dokumentacija za podnošenje Zahtjeva za promjenu za operaciju 19.2.1. – red. br. 13).

| 9.4.4. Učitajte presliku važeće<br>osobne iskaznice za svakog<br>novoimenovanog člana<br>upravnog (izvršnog) tijela<br>LAG-a. | Minimalni broj datoteka: 1 Učitaj datoteku Očitane datoteke |
|----------------------------------------------------------------------------------------------------|-------------------------------------------------------------|
|----------------------------------------------------------------------------------------------------|-------------------------------------------------------------|

Slika 2.8 Promjena u grupi pitanja "9.4. Promjena članova upravnog (izvršnog ) tijela"

**Pitanje 9.4.4.** (slika 2.8) "*Učitajte presliku važeće osobne iskaznice za svakog novoimenovanog člana upravnog (izvršnog) tijela LAG-a."* sada je promijenjeno i glasi: "**Učitajte presliku važeće osobne iskaznice za svakog novoimenovanog predstavnika člana/zamjenskog člana upravnog (izvršnog) tijela LAG-a, te kod promjene adrese prebivališta za fizičku osobu-građana koji je član/zamjenski člana upravnog (izvršnog) tijela LAG-a." (ref: dokumentacija za podnošenje Zahtjeva za promjenu za operaciju 19.2.1. – red. br. 14).** 

| AGENCIJA ZA PLAĆANJA U<br>RIBARSTVU I RURALNOM<br>PAYING AGENCY FOR AGR<br>AND RURAL DEVELOPMEN                                                                                                    | POLJOPRIVREDI,<br>RAZVOJU<br>ICULTURE, FISHERIES<br>NT                                                                  |
|----------------------------------------------------------------------------------------------------|----------------------------------------------------------------------------------------------------|
| Pitanje<br>9.6. Početak bavljenja gosp                                                                                                    | odarskom djelatnošću i/ili stjecanje dionica/udjela u temeljnom kapitalu poduzeća<br>ŻELIM PONOVNO PREGLEDATI PITANJE 🗌 |
| Odgovor                                                                                                    |                                                                                                    |
| 9.6.1. Učitajte Izjavu o<br>korištenim potporama male<br>vrijednosti za prijavitelja i<br>pojedinačno za svako povezano<br>poduzeće koje čini "jednog<br>poduzetnika" sukladno prilogu<br>X. Pravilnika. | Minimalni broj datoteka: 1<br>Učitaj datoteku 😨 Učitane datoteke                                                        |
| 9.6.2. Učitajte izmijenjeni statut<br>iz kojeg je vidljivo da se LAG<br>počeo baviti gospodarskom<br>djeltnošću.                                                                                         | Učitaj datoteku 🚱<br>Učitane datoteke                                                                                   |
| POVRATAK NA LISTU                                                                                                    | PRETHODNO SLJEDEĆE S                                                                                                    |

Slika 2.9 Promjena u grupi pitanja "9.6. Početak bavljenja gospodarskom djelatnošću i/ili stjecanje dionica/udjela u temeljnom kapitalu poduzeća"

**Pitanje 9.6.1.** (slika 2.9) "Učitajte Izjavu o korištenim potporama male vrijednosti za prijavitelja i pojedinačno za svako povezano poduzeće koje čini "jednog poduzetnika" sukladno prilogu X. Pravilnika." sada je promijenjeno i glasi: "Učitajte Izjavu o korištenim potporama male vrijednosti za prijavitelja i pojedinačno za svako povezano poduzeće koje čini "jednog poduzetnika"" (ref: dokumentacija za podnošenje Zahtjeva za promjenu za operaciju 19.2.1. – red. br. 17).

|                                                                                                    | ODUSTANI SPREMI PRIJAVU                                          |
|----------------------------------------------------------------------------------------------------|------------------------------------------------------------------|
| Pitanje<br>9.7. Osnivanje podružnice                                                                                                    | LAG-a ŽELIM PONOVNO PREGLEDATI PITANJE                           |
| Odgovor<br>9.7.1. Učitajte izmijenjeni<br>ovjereni statut od strane<br>nadležnog ureda državne<br>uprava iz koje je vidljivo da je<br>LAG osnovao podružnicu. | Minimalni broj datoteka: 1<br>Učitaj datoteku 🚱 Učitane datoteke |
| POVRATAK NA LISTU                                                                                                    | PRETHODNO SLJEDEĆE >                                             |

Slika 2.10 Promjena u grupi pitanja "9.7. Osnivanje podružnica LAG-a"

**Pitanje 9.7.1.** (slika 2.10) "*Učitajte izmijenjeni ovjereni statut od strane nadležnog ureda državne uprave iz koje je vidljivo da je LAG osnovao podružnicu*" sada je promijenjeno i glasi: "**Učitajte važeći statut LAG-a ovjeren od strane nadležnog tijela državne uprave iz kojeg je vidljivo da su uređena međusobna prava i obveze LAG-a i tog ustrojstvenog oblika.**" (ref: dokumentacija za podnošenje Zahtjeva za promjenu za operaciju 19.2.1. – red. br. 8 i 9).

| AGENCIJA ZA PLAĆANJA U P<br>RIBARSTVU I RURALNOM R<br>PAYING AGENCY FOR AGRIC<br>AND RURAL DEVELOPMENT                                                   | DLJOPRIVREDI,<br>AZVOJU<br>ULTURE, FISHERIES                        |
|----------------------------------------------------------------------------------------------------|---------------------------------------------------------------------|
| Pitanje<br>9.8. Izmjena LRS                                                                                                    | ŽELIM PONOVNO PREGLEDATI PITANJE                                    |
| Odgovor                                                                                                    |                                                                     |
| 9.8.1. Učitajte izmijenjenu LRS<br>za razdoblje 2014 2020.<br>usvojenu od strane nadležnog<br>tijela LAG-a.                                              | Minimalni broj datoteka: 1<br>Učitaj datoteku 🔮<br>Učitane datoteke |
| 9.8.2. Učitajte Odluku o<br>usvajanju izmjene LRS-a za<br>razdoblje 2014 2020. od strane<br>nadležnog tijela LAG-a, kako je<br>propisano statutom LAG-a. | Minimalni broj datoteka: 1<br>Učitaj datoteku 🔮 Učitane datoteke    |
| POVRATAK NA LISTU                                                                                                    | PRETHODNO SLJEDEĆE S                                                |

Slika 2.11 Promjena u grupi pitanja "9.8. Izmjena LRS"

**Pitanje 9.8.2.** (slika 2.11) *"Učitajte Odluku o usvajanju izmjene LRS-a za razdoblje 2014. – 2020. od strane nadležnog tijela LAG-a, kako je propisano statutom LAG-a*" sada je promijenjeno i glasi: *"Učitajte Odluku o izmjeni LRS-a za razdoblje 2014. – 2020. od strane nadležnog tijela LAG-a sukladno statutu LAG-a i obrazac "Izmjene odabrane LRS*"" (ref: dokumentacija za podnošenje Zahtjeva za promjenu za operaciju 19.2.1. – red. br. 4 i 5). Stoga je na navedeno pitanje potrebno učitati i obrazac "Izmjena odabrane LRS".

| Pitanje<br>9.9. Izmjena Plana provedbo<br>Odgovor  | e LRS-a                                                             | ŽELIM PONOVNO PREGLEDATI PITANJE |
|----------------------------------------------------|---------------------------------------------------------------------|----------------------------------|
| 9.9.1. Učitajte izmijenjeni Plan<br>provedbe LRS-a | Minimalni broj datoteka: 1<br>Učitaj datoteku 3<br>Učitane datoteke |                                  |
| POVRATAK NA LISTU                                  | PRETHODNO SLJEDEĆE S                                                |                                  |

Slika 2.12 Promjena u grupi pitanja "9.9. Izmjena Plana provedbe LRS-a"

**Pitanje 9.9.1.** (slika 2.12) *"Učitajte izmijenjeni Plan provedbe LRS-a*" sada je promijenjeno i glasi: *"Učitajte Obrazac "Plan provedbe LRS" i Odluku o usvajanju Plana provedbe LRS/Odluku o usvajanju izmjena Plana provedbe LRS od strane nadležnog tijela LAG-a*" (ref: dokumentacija za podnošenje Zahtjeva za promjenu za operaciju 19.2.1. – red. br. 6 i 7). Stoga je navedeno pitanje osim obrasca Plan provedbe LRS, potrebno učitati i Odluku o usvajanju Plana provedbe LRS/ Odluku o usvajanju izmjena Plana provedbe LRS od strane nadležnog tijela LAG-a.

Nakon popunjavanja traženih podataka, ukoliko odabrani LAG smatra da neku dokumentaciju nije učitao, istu može učitati u pitanju "9.12. Ostala dokumentacija" (Slika 2.13). Tablicu izračuna javne potpore (u pitanju "9.13. Izračun javne potpore", Slika 2.14) odabrani LAG ispunjava ukoliko je došlo do promjena bodova koji utječu na iznos javne potpore, ali valja napomenuti da povećanjem broja bodova odabrani LAG ne može ostvariti veći iznos javne potpore od onog koji

mu je dodijeljen Ugovorom, dok se smanjenjem potpore odabranom LAG-u umanjuju dodijeljena sredstva javne potpore.

| Lista pitanja po grupi                  |               |  |  |  |  |  |  |
|-----------------------------------------|---------------|--|--|--|--|--|--|
| Pitanje                                 | Status        |  |  |  |  |  |  |
| 9.1. Vrsta Zahtjeva za promjenu         | Potvrđen      |  |  |  |  |  |  |
| 9.2. Za odobrenje promjene potrebno je: | Potvrđen      |  |  |  |  |  |  |
| 9.3. Promjena obuhvata područja LAG-a   | Potvrđen      |  |  |  |  |  |  |
| 9.12. Ostala dokumentacija              | Potvrđen      |  |  |  |  |  |  |
| 9.13. Izračun javne potpore             | Nije započeto |  |  |  |  |  |  |
| O POVRATAK                              |               |  |  |  |  |  |  |

Slika 2.13 "Ostala dokumentacija"

| Pitanje<br>9.13. Izračun javne potpore<br>Odgovor               | ŽELIM PONOVNO PREGLEDATI PITANJE 🗌                                                   |
|-----------------------------------------------------------------|--------------------------------------------------------------------------------------|
| 9.13.1. Tablica izračun javne<br>potpore - Zahtjeva za promjenu | Predložak:  Predložak Učitaj popunjen predložak Učitane datoteke Potvrda jpg  Obriši |
| POVRATAK NA LISTU                                               | PRETHODNO                                                                            |

Slika 2.14 "Izračun javne potpore"

APPRRR će za zaprimljene Zahtjeve za promjenu provjeriti uvjete prihvatljivosti sukladno članku 6. Pravilnika, te pravovremenost i potpunost eventualne dopune (obrazloženja/ispravka) Zahtjeva za promjenu i izdati *Odluku o odobrenju promjene* ili *Odluku o izmjeni Odluke o odabiru LAG-a (Aneks Ugovora)* ili *Odluku o odbijanju promjene (moguća Izjava o raskidu Ugovora)* sukladno članku 19. i 20. Pravilnika, odnosno obavijest (putem elektronske pošte) da su izmjene odobrene/odbijene (u slučaju podnošenja Zahtjeva za izmjenu podataka u Evidenciji korisnika).

### 2.4 PREUZIMANJE I PODNOŠENJE PRIGOVORA

Na sve gore navedene Odluke, odabrani LAG ima pravo podnijeti prigovor. Ukoliko je promjena takve prirode da utječe na ugovoreni iznos javne potpore, APPRRR će izdati *Odluku o izmjeni Odluke o odabiru LAG-a* i s odabrani LAG-om sklopiti Aneks Ugovora.

Kako bi LAG prihvatio (ili podnio prigovor) na odluku, LAG je dužan istu preuzeti najkasnije u roku od 5 dana od dana dostave odluke na AGRONET i zaprimanja obavijesti putem elektroničke pošte na kartici "Odluke/Ugovori" (slika 2.15 i 2.16).

| aD                                                     | RIBAR                                           | RSTVU I RU                                                   | URALNOM RAZVOJU                                                                                                    |                                                |                      |         |         |                   |                   |
|--------------------------------------------------------|-------------------------------------------------|--------------------------------------------------------------|----------------------------------------------------------------------------------------------------|------------------------------------------------|----------------------|---------|---------|-------------------|-------------------|
| Tr                                                     | PAYIN<br>AND F                                  | IG AGENCY<br>RURAL DEV                                       | Y FOR AGRICULTURE, FISHER<br>VELOPMENT                                                                                                    | ES                                             |                      |         |         |                   |                   |
| AGI<br>ZA PLAĆA<br>RIBARSTV                            |                                                 | POLJOPR                                                      | RIVREDI,<br>RAZVOJU                                                                                                    |                                                |                      |         |         |                   |                   |
| *                                                      |                                                 | UPUTE                                                        | OSNOVNI PODACI                                                                                                    | PONUDE                                         | PRAVNA OSNOVA        | POTPORA | ISPLATE | ODUSTAJANJE       | ODLUKE/UGOVORI    |
| 49703                                                  | 32 1                                            | TEST PRA                                                     | AVNA OSOBA ISSP BORISO                                                                                                    | VA 5, DUGA RESA                                | , HRVATSKA           |         |         | PRISTUP PROMIJENI | ZAPORKI ODJAVI SE |
| Pravi                                                  | 1a os                                           | snova                                                        |                                                                                                    |                                                |                      |         |         |                   | PRINT             |
| Propisi                                                | za go                                           | dinu: 2                                                      | 017 🗸                                                                                                    |                                                |                      |         |         |                   |                   |
| Obavi                                                  | jesti                                           |                                                              |                                                                                                    |                                                |                      |         |         |                   |                   |
| VAŽN<br>Zahtje                                         | 40:<br>ev se j                                  | podnosi                                                      | od 6.3. do 29.5.2017. god                                                                                                    | ine.                                           |                      |         |         |                   |                   |
| Dokur                                                  | nenti                                           | l.                                                           |                                                                                                    |                                                |                      |         |         |                   |                   |
| Izjava<br>Izjava<br>Izjava<br>List E<br>Obra:<br>Zabti | a o izl<br>a o od<br>a o po<br>a o up<br>zac za | učenju/r<br>lustajanj<br>ostojanju<br>oravljanju<br>a dokazi | nadomještanju stoke<br>ju od preraspodijeljenog<br>u više sile ili iznimnih oko<br>u pravnom osobom<br>ivanje aktivnog obavljan<br>ianjom od koristopia pra | plaćanja<br>plnosti-površin<br>ja poljoprivred | e<br>Ine djelatnosti |         |         |                   |                   |
| Zang                                                   | ev 2a                                           | ouustaj                                                      | anjem od konstenja pra                                                                                                    | va na piacanja                                 |                      |         |         |                   |                   |
| Osnov                                                  | vni pi                                          | ropisi                                                       | ti ("Narodno novino", broi 30                                                                                                    | (15)                                           |                      |         |         |                   |                   |
| ✓ Zako                                                 | n o ve                                          | terinarstv                                                   | u ("Narodne novine", broj <u>30</u>                                                                                                    | 2/13 1/8/13)                                   |                      |         |         |                   |                   |
| <ul> <li>Zako</li> <li>Zako</li> </ul>                 | on o sto                                        | očarstvu (                                                   | ("Narodne novine" broi 70/                                                                                                    | 7 36/98 151/03                                 | 132/06)              |         |         |                   |                   |
| <ul> <li>Zako</li> </ul>                               | on o od                                         | Irživoj upo                                                  | orabi pesticida ("Narodne no                                                                                                    | vine", broi 14/12                              | 1)                   |         |         |                   |                   |
| 20100                                                  |                                                 |                                                              |                                                                                                    |                                                | 1425 ( )<br>2        |         |         |                   |                   |

Slika 2.15 Kartica "Odluke/Ugovori"

AGENCIJA ZA PLAĆANJA U POLJOPRIVREDI,

| R.BR. | ID zahtjeva | Mjera                               | Natječaj                                                                   | Tip akta                                       | Datum kreiranja        | Datum<br>zaprimanja | Preuzimanje | Prihvaćanje | Prigovor |
|-------|-------------|-------------------------------------|----------------------------------------------------------------------------|------------------------------------------------|------------------------|---------------------|-------------|-------------|----------|
| 1     | 923510      | KOPIJA - TEST-<br>Natječaj za 19.2. | 10.Natječaj - "19.2.1.<br>Provedba operacija<br>unutar CLLD<br>strategije" | Izmjena odluke o<br>dodjeli sredstava za<br>ZC | 09.10.2017<br>14:47:58 |                     | Preuzmi     |             |          |

Slika 2.16 Opcija "Preuzmi" Odluku na kartici "Odluke/Ugovori"

Dostava odluke odabranom LAG-u se smatra obavljenom u trenutku kada odabrani LAG odluku preuzme s AGRONET-a. Ako odabrani LAG odluku ne preuzme u navedenom roku, dostava se smatra obavljenom istekom tog roka.

Nakon preuzimanja odluke, odabrani LAG ima opciju prihvatiti odluku klikom na opciju *"odričem se prava na prigovor"* i s time prihvaća odluku (slika 2.17). Odricanje od prava na prigovor ne može se opozvati.

| R.BR. | ID zahtjeva | Mjera                               | Natječaj                                                                   | Tip akta                                       | Datum kreiranja        | Datum<br>zaprimanja    | Preuzimanje | Prihvaćanje                        | Prigovor |
|-------|-------------|-------------------------------------|----------------------------------------------------------------------------|------------------------------------------------|------------------------|------------------------|-------------|------------------------------------|----------|
| 1     | 923510      | KOPIJA - TEST-<br>Natječaj za 19.2. | 10.Natječaj - "19.2.1.<br>Provedba operacija<br>unutar CLLD<br>strategije" | Izmjena odluke o<br>dodjeli sredstava za<br>ZC | 09.10.2017<br>14:47:58 | 09.10.2017<br>15:08:41 | Preuzmi     | Odričem se<br>prava na<br>prigovor |          |

Slika 2.17 Opcija "Preuzmi" Odluku na kartici "Odluke/Ugovori"

U suprotnome, odabrani LAG ima pravo podnijeti prigovor Povjerenstva za rješavanje po prigovorima roku od osam (8) dana od dana dostave pobijane odluke, odnosno od dana preuzimanja Odluke u AGRONET-u.

Prigovor se podnosi Povjerenstvu putem Agencije za plaćanja u (1) jednom primjerku preporučenom poštom s povratnicom.

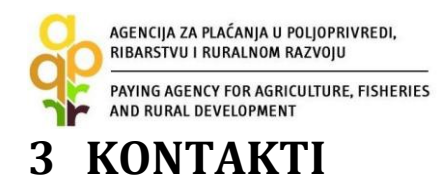

Za sva pitanja ili dodatne informacije obratite nam se na slijedeće kontakte:

### Agencija za plaćanja u poljoprivredi, ribarstvu i ruralnom razvoju

Ulica grada Vukovara 269d, 10 000 Zagreb

Tel: (01) 6002-700 (centrala) / Fax: (01) 6002-851

Tel. (01) 6002-742 i (01) 6002-744 (Samostalna služba za informativne i međunarodne poslove)

Tel. (01) 6446-321 (Služba za provedbu LEADER-a)

e-mail: info@apprrr.hr

ili

### Ministarstvo poljoprivrede,

Ulica grada Vukovara 78, 10 000 Zagreb Tel: (01) 6106-911, 6109-454, 6106-947 / Fax: (01) 6106-909 e-pošta: <u>eafrd@mps.hr</u>